Настройки роутера DIR-615

Подключите роутер в порт LAN патчкордом входящим в комплект поставки роутера. Откройте любой браузер (Internet Explorer, Firefox, Opera, Chrome) и в адресной строке наберите адрес <u>http://192.168.0.1/</u> (значение по умолчанию, однако возможно Вы настраивали роутер прежде и поменяли адрес локальной сети).

Логин и пароль для входа в админку роутера по умолчанию admin/admin, либо логин admin пароль вводить не надо. Заметим, что возможно вы уже настраивали ваш Роутер и сменили логин и пароль на вход. Если вы не помните логин и пароль на вход, пройдите процеду сброса настроек роутера на заводские (Для этото на задней панели необходимо нажать и удерживать кнопку«**RESET**» 10-15 секунд) и повторить процедуру входа в админку роутера.

| Product Page: DIR-61                                    | 5                                                                                                    |                                                                                                    | н                                                                                                    | ardware Version: E4 | Firmware Version: 5.11RU                                                                                                    |
|---------------------------------------------------------|----------------------------------------------------------------------------------------------------|----------------------------------------------------------------------------------------------------|----------------------------------------------------------------------------------------------------|---------------------|----------------------------------------------------------------------------------------------------|
| D-Lini                                                  | k                                                                                                    |                                                                                                    |                                                                                                    |                     |                                                                                                    |
| DIR-615                                                 | SETUP                                                                                                    | ADVANCED                                                                                                    | TOOLS                                                                                                    | STATUS              | SUPPORT                                                                                                    |
| NTERNET<br>WIRELESS SETTINGS<br>NETWORK SETTINGS<br>Pv6 | INTERNET CONNE<br>There are two ways to<br>Connection Setup Wiz<br>INTERNET CONNE<br>If you would like to utill<br>new D-Link Systems R<br>Note: Before launchin<br>the Quick Installation C | CTION<br>set up your Internet conne<br>ard, or you can manually o<br>CTION SETUP WIZARI<br>ize our easy to use Web-ba<br>couter to the Internet, click o<br>Internet Connection<br>g these wizards, please ma<br>Guide included in the pack | ction. You can use the We<br>configure the connection.<br>D<br>ased Wizards to assist you<br>on the button below.<br>on Setup Wizard<br>ake sure you have followe<br>age. | b-based Internet    | Helpful Hints<br>If you are new to<br>networking and have<br>never configured a router<br>before, click on Internet<br>Connection Setup<br>Wizard and the router will<br>guide you through a few<br>simple steps tog at your<br>network up and running.<br>If you consider yourself<br>an advanced user and<br>have configured a router<br>before, click Manual<br>Internet Connection<br>Setup to input all the<br>settings manually. |
| WIRELESS                                                | MANUAL INTERNE<br>If you would like to con<br>then click on the button                                                                                                    | T CONNECTION OPTION<br>Infigure the Internet settings<br>In below.<br>Manual Internet C                                                                                                    | ONS<br>of your new D-Link System                                                                                                    | ms Router manually, | More                                                                                                    |

Нажмите нижнюю кнопку «Manual Internet Connection Setup»

| D-Lini            | K                                                              |                                  |                                                       |                                          |                                                        |
|-------------------|----------------------------------------------------------------|----------------------------------|-------------------------------------------------------|------------------------------------------|--------------------------------------------------------|
|                   |                                                                |                                  |                                                       |                                          |                                                        |
| DIR-615           | SETUP AD                                                       | VANCED                           | TOOLS                                                 | STATUS                                   | SUPPORT                                                |
| INTERNET          | WAN                                                            |                                  |                                                       |                                          | Helpful Hints                                          |
| WIRELESS SETTINGS | Use this section to configure you                              | r Internet Conne                 | ction type. There are seve                            | ral connection types to                  | When configuring the<br>router to access the           |
| NETWORK SETTINGS  | choose from: Static IP, DHCP, PI                               | PPoE, PPTP, L2                   | P and DS-Lite. If you are u                           | unsure of your                           | Internet, be sure to                                   |
| IPv6              | Note: If using the DPDoE option                                | wou will need to                 | remove or disable any PP                              | PoE client software on                   | Internet Connection                                    |
|                   | your computers.                                                | you will need to                 | remove of disable any PP                              | FOE client soltware on                   | menu. If you are unsure<br>of which option to choose   |
|                   | Save Settings Don't Save Setti                                 | ings                             |                                                       |                                          | contact your Internet<br>Service Provider (ISP).       |
|                   | INTERNET CONNECTION T                                          | YPE                              |                                                       |                                          | If you are having trouble<br>accessing the Internet    |
|                   | Choose the mode to be used by                                  | the router to c                  | onnect to the Internet.                               |                                          | through the router, double<br>check any settings you   |
|                   | My Internet Connection is                                      | s: Dynamic IP (                  | DHCP) T                                               |                                          | have entered on this page<br>and verify them with your |
|                   |                                                                |                                  |                                                       |                                          | ISP if needed.                                         |
|                   | ADVANCED DNS SERVICE                                           |                                  |                                                       |                                          | When DNS Relay is                                      |
|                   | Advanced DNS is a free securi<br>connection from fraud and nav | ty option that prigation improve | ovides Anti-Phishing to p<br>ments such as auto-corre | rotect your Internet<br>ection of common | enabled along with<br>Advanced DNS                     |
|                   | URL typos.                                                     |                                  |                                                       |                                          | feature, your work stations<br>on the network that are |
|                   | Enable Advanced DNS Servic                                     | e:                               |                                                       |                                          | obtaining an IP address<br>from router's DHCP          |
|                   | DYNAMIC IP (DHCP) INTER                                        |                                  | TION TYPE :                                           |                                          | server will obtain<br>192.168.0.1 (router's IP         |
|                   | Use this Internet connection ty                                | pe if your Intern                | et Service Provider (ISP)                             | didn't provide you                       | will still be protected.                               |
|                   | with IP Address information an                                 | d/or a username                  | e and password.                                       |                                          | Although Advanced DNS<br>feature is enabled DNS        |
|                   | Host Name                                                      | e: DIR-615                       |                                                       |                                          | IP address of your<br>workstation can still be         |
|                   | Use Unicasting                                                 | g: 🗹 (compatil                   | bility for some DHCP Serve                            | ers)                                     | modified to the DNS<br>server IP you desire            |
|                   | Primary DNS Address                                            | s: 0.0.0.0                       |                                                       |                                          | Please note that the                                   |
|                   | Secondary DNS Address                                          | s: 0.0.0.0                       |                                                       |                                          | DNS name resolution<br>when DNS IP address is          |
|                   | MTU<br>MAC Address                                             | 1500                             | (bytes) MTU default = 1                               | 500                                      | configured on the                                      |
|                   |                                                                | Clone Your F                     | C's MAC Address                                       |                                          | If you selected this option                            |
|                   |                                                                |                                  |                                                       |                                          | and have VPN or Intranet setup in your network,        |
|                   |                                                                |                                  |                                                       |                                          | you can disable<br>Advanced DNS service if             |

1. Вы должны заходить на данную страничку с компьютера который подключен к «Красноярской сети» с зарегистрированным МАС адресом. (МАС адрес индивидуален для каждого сетевого устройства, он состоит из последовательности 6 цифр в шестнадцатеричной системе исчисления, например 00-01-4f-5A-D6-66). Как правило современные роутеры умеют подделывать этот адрес, для того, что б не проходить процедуру перерегистрации МАС адреса.

2. Нажмите кнопку «Clone Your PC's MAC Address». В поле «MAC Address» при этом появиться MAC адрес вашего локального компютрера с зарегистрированным в «Красноярской сети» MAC адресом. Далее выберете пункты так как показано на рисунке выше. И нажмите кнопку «Save Settings». Возможно, если роутер попросит, потребуется перезагрузка. Согласитесь с предложением. Подождите отведенное количество времени и зайдите в админку роутера снова.

3. Убедимся что роутер правильно получил сетевые данные от нашего обррудования. Нажмите на кнопку «Status» в верхнем меню.

| Toduct Page. Ditt-010 |                              |                     |                               | ardware version. L4 | Innware version. 5.111 |
|-----------------------|------------------------------|---------------------|-------------------------------|---------------------|------------------------|
|                       |                              |                     |                               |                     |                        |
|                       |                              |                     |                               |                     |                        |
|                       |                              |                     |                               |                     |                        |
| IR-615                | SETUP                        | ADVANCED            | TOOLS                         | STATUS              | SUPPORT                |
|                       |                              |                     |                               |                     | Helpful Hints          |
| GS                    |                              |                     |                               |                     | All of your WAN and LA |
| ATISTICS              | version is also displayed he | ork connection deta | alls are displayed on this pa | ige. The firmware   | connection details are |
|                       | displayed here.              |                     |                               | displayed here.     |                        |
| ERNET SESSIONS        |                              |                     |                               |                     | More                   |
| UTING TABLE           | GENERAL                      |                     |                               |                     |                        |
| RELESS                | 700000100                    | Time: 15.4.2013 1   | 2:43:38                       |                     |                        |
| 6                     | Firmware Ve                  | rsion: 5.11RU, We   | ed, 2 May 2012                |                     |                        |
| 6 ROUTING             | line and the second          |                     |                               |                     |                        |
|                       | WAN                          |                     |                               |                     |                        |
|                       | Connection                   | Type : DHCP Clien   | nt                            |                     |                        |
|                       | Cable St                     | tatus : Connected   |                               |                     |                        |
|                       | Network St                   | tatus : Connected   |                               |                     |                        |
|                       | Connection Up                | Time: 12 Days, 6:0  | 08:10                         |                     |                        |
|                       |                              | DHCP Rer            | DHCP Release                  |                     |                        |
|                       | MAC Add                      | lress :             | 1110                          |                     |                        |
|                       | IP Add                       | Iress: 5.159.111.2  | 53                            |                     |                        |
|                       | Subnet I                     | Mask: 255.255.254   | 4.0                           |                     |                        |
|                       | Default Gate                 | eway: 5.159.111.2   | 54                            |                     |                        |
|                       | Primary DNS Se               | erver: 5.159.96.12  | 4                             |                     |                        |
|                       | Secondary DNS Se             | erver: 5.159.97.25  | 3                             |                     |                        |
|                       | Advanced                     | DNS: Disabled       |                               |                     |                        |
|                       | LAN                          |                     |                               |                     |                        |
|                       | MAC Add                      | ress: 14:d6:4d:2c:  | :50:d6                        |                     |                        |
|                       | IP Add                       | ress: 192.168.1.1   |                               |                     |                        |
|                       | Subnet M                     | Mask: 255.255.255   | 5.0                           |                     |                        |
|                       | DHCP Se                      | erver : Enabled     |                               |                     |                        |
|                       |                              |                     |                               |                     |                        |

Если выдается ір адрес вида 10.50 — значит вы не правильно клонировали MAC адрес вашего роутера. Либо повторите процедуру с компьютером зарегистрированным в «Красноярской сети», либо обратитесь в службу технической поддержки по телефону 2-746-526. Они помогут зарегистрировать новый MAC адрес.

## 5. Настройка Wi-Fi точки доступа

Выберете в верхнем меню пункт «Set-up», в левом меню появиться пункт «Wireless settings».

| DEFENSION         SETUP         AVANCED         TOOLS         STATUS         SUPPORT           INTERNET         INTERNET         INTELESS SETTINGS         INTERNET         INTELESS SETTINGS         INTERNET         INTELESS SETTINGS         INTERNET         INTERNET         Intel test settings         Intel test settings         Intel                                                                                                    |                                                                      |                                                                                                    |                                                                                                    |                                                                                                    |                                                                                                    |                                                                                                    |
|----------------------------------------------------------------------------------------------------|----------------------------------------------------------------------|----------------------------------------------------------------------------------------------------|----------------------------------------------------------------------------------------------------|----------------------------------------------------------------------------------------------------|----------------------------------------------------------------------------------------------------|----------------------------------------------------------------------------------------------------|
| DIR-615         SETUP         ADVANCED         TOOLS         STATUS         SUPPORT           INTERNET         WIRELESS SETTINGS         WIRELESS SETTINGS         Helpful Hints         If you are new to wireless network setup and mare reare configured a wireless device connection.         Helpful Hints         If you are new to wireless network setup and mare reare configured a wireless device connection.         Helpful Hints         If you are new to wireless network setup and mare reare configured a wireless network setup Paradian the could in the Quick Installation Guide included in the package.         Helpful Hints         If you are new to wireless network setup is network setup is network up and numing.           WIRELESS NETWORK SETUP WIZARD         Mireless NETWORK SETUP WIZARD         If you could be assist you in your wireless network setup. It will guide you through step-by-step instructions on how to set up your wireless network and how to make it secure.         If you could be adding the setup of your wireless network setup. It will guide you through step-by-step instructions on how to set up your wireless network and how to make it secure.         If you could be adding the setup of your wireless network setup. It will guide you through step-by-step instructions on how to get your wireless device to your outer. It will guide you through step-by-step instructions on how to get your wireless device onnected. Click Manual Wireless Network setup to part is device to your outer. It will guide you through step-by-step instructions on how to get your wireless device connected. Click the button below to begin.         More           More wireless network wil deatry the existing wireless network will deatry the e |                                                                      | C                                                                                                    |                                                                                                    |                                                                                                    |                                                                                                    |                                                                                                    |
| INTERNET         WIRELESS SETTINGS         NETWORK SETTINGS         Pro         WIRELESS SETTINGS         IPv6         WIRELESS SETTINGS         IPv6         Before launching these wizards, please make sure you have followed all steps outlined in the Cuick installation Guide included in the package.         WIRELESS NETWORK SETTINGS         IPv6         WIRELESS NETWORK SETUP WIZARD         This wizard is designed to assist you in your wireless network setup. It will guide you through step-by-step instructions on how to set up your wireless network and how to make it secure.         Wireless Network Setup Wizard         Note: Some changes made using this Setup Wizard may require you to change some settings on your wireless ot bey on: wireless device connected. Click the button below to begin.         ADD WIRELESS DEVICE WITH WPS (WI-FI PROTECTED SETUP) WIZARD         This wizard is designed to assist you in connecting your wireless device connected. Click the button below to begin.         Add Wireless Device with WPS         MANUAL WIRELESS NETWORK SETUP         If your wireless network will destrop the existing wireless device device on pour outer. It will guide you through step-by-step instructions on how to get your wireless device connected. Click the button below to begin.         Add Wireless Network SETUP         If your wireless network will destrop the existing wireless network. If you would like to configure the wireless network will                                                                                                    | DIR-615                                                              | SETUP                                                                                                    | ADVANCED                                                                                                    | TOOLS                                                                                                    | STATUS                                                                                                    | SUPPORT                                                                                                    |
| Manual Wireless Network Setup                                                                                                    | DIR-615<br>INTERNET<br>WIRELESS SETTINGS<br>NETWORK SETTINGS<br>IPv6 | SETUP WIRELESS SETTIN The following Web-bas wireless device conne Before launching these Quick Installation Guid WIRELESS NETWO This wizard is designe step-by-step instruction Note: Some changes of your wireless client ad ADD WIRELESS DE This wizard is designe guide you through step the button below to be MANUAL WIRELES If your wireless network will d wireless settings of you Network Setup button I | ADVANCED GS GS Seed wizards are designed ction. e wizards, please make su e included in the package RK SETUP WIZARD d to assist you in your wire hs on how to set up your w Wireless Networ made using this Setup Wiz apters so they can still con EVICE WITH WPS (WI- d to assist you in connection b-by-step instructions on he gin. Add Wireless De S NETWORK SETUP k is already set up with Wit estroy the existing wireles ur new D-Link Systems Ro below. Manual Wireless | TOOLS to assist you in your wirele re you have followed all st re you have followed all st re you have followed al | STATUS ess network setup and teps outlined in the guide you through o make it secure. ange some settings on P) WIZARD your router. It will vice connected. Click al configuration of the e to configure the in the Manual Wireless | SUPPORT<br>Helpful Hints<br>If you are new to wireless<br>networking and have<br>never configured a<br>wireless router before,<br>click on Wireless<br>Network Setup Wizard<br>and the router will guide<br>you through a few simple<br>steps to get your wireless<br>network up and running.<br>If you consider yourself<br>an advanced user and<br>have configured a<br>wireless router before,<br>click Manual Wireless<br>Network Setup to input<br>all the settings manually.<br>More |
|                                                                                                    |                                                                      |                                                                                                    |                                                                                                    |                                                                                                    |                                                                                                    |                                                                                                    |

6. Нажмите «Manual Wireless Network Setup».

|                                                                                                    | personal information.                                 |
|----------------------------------------------------------------------------------------------------|-------------------------------------------------------|
| WIRELESS NETWORK SETTINGS                                                                                                    | Enable Auto Channel                                   |
| Enable Wireless : 🗹 Always 🔻 Add New                                                                                                    | Scan so that the router                               |
| Wireless Network Name : Insa (Also called the SSID)                                                                                                    | possible channel for your                             |
|                                                                                                    | wireless network to<br>operate on.                    |
| Finable Auto Champel Scon :                                                                                                    | Enabling Hidden Mode is                               |
| Wireless Chappel: 2442 CHT CHT                                                                                                    | another way to secure                                 |
|                                                                                                    | option enabled, no                                    |
|                                                                                                    | wireless clients will be<br>able to see your wireless |
|                                                                                                    | network when they scan                                |
| WIRELESS SECURITY MODE                                                                                                    | For your wireless devices                             |
| To protect your privacy you can configure wireless security features. This device supports three                                                                                                   | you will need to manually                             |
| wireless security modes including: WEP, WPA-Personal, and WPA-Enterprise. WEP is the original                                                                                                    | enter the Wireless<br>Network Name on each            |
| require an authentication server. The WPA-Enterprise option requires an external RADIUS server.                                                                                                    | device.                                               |
|                                                                                                    | If you have enabled                                   |
| Security Mode : WPA-Personal V                                                                                                    | sure you write down the                               |
| WPA                                                                                                    | Key or Passphrase that<br>you have configured. You    |
|                                                                                                    | will need to enter this                               |
| Use <b>WPA or WPA2</b> mode to achieve a balance of strong security and best compatibility. This<br>mode uses WPA for legacy clients while maintaining higher security with stations that are WPA2 | wireless device that you                              |
| capable. Also the strongest cipher that the client supports will be used. For best security, use                                                                                                   | network.                                              |
| access with WPA security. For maximum compatibility, use WPA Only. This mode uses TKIP                                                                                                    | More                                                  |
| cipher. Some gaming and legacy devices work only in this mode.                                                                                                    |                                                       |
| To achieve better wireless performance use <b>WPA2 Only</b> security mode (or in other words AES cipher).                                                                                          |                                                       |
| WPA Mode : Auto (WPA or WPA2) V                                                                                                    |                                                       |
| Cipher Type : TKIP and AES V                                                                                                    |                                                       |
| Group Key Undate Interval: 3600 (seconds)                                                                                                    |                                                       |
|                                                                                                    |                                                       |
| PRE-SHARED KEY                                                                                                    |                                                       |
| Enter an 8- to 63-character alphanumeric pass-phrase. For good security it should be of                                                                                                    |                                                       |
| ample length and should not be a commonly known phrase.                                                                                                    |                                                       |
| Pre-Shared Key :                                                                                                    |                                                       |
|                                                                                                    |                                                       |
|                                                                                                    |                                                       |
|                                                                                                    |                                                       |
|                                                                                                    |                                                       |

7. Выберете пункты как указано на рисунке выше. Кроме следующих:

Wireless Network Name — это имя вашей точки доступа, назвайте как угодно, именно к ней вы будете «цеплять» Ваши беспроводные устройства.

Pre-Shared Key — это пароль к вашей точке доступа. Запомните его, он понадобиться Вам для того что б «подцепиться» к вашей точке доступа.

8. Нажмите кнопку «Save Settings». Возможно, если роутер попросит, потребуется перезагрузка. Согласитесь с предложением. Подождите отведенное количество времени и зайдите в админку роутера снова. Нажмите на кнопку «Status» в верхнем меню и найдите информацию по вашей беспроводной точке доступа:

| WIRELESS LAN            |                          |
|-------------------------|--------------------------|
| Wireless Radio :        | Enabled                  |
| MAC Address :           | 14:d6:4d:2c:50:d6        |
| Network Name (SSID) :   | nsa                      |
| 802.11 Mode :           | 11bgn                    |
| Channel Width :         | auto                     |
| Channel :               | 7                        |
| Security Mode :         | AUTO (WPA or WPA2) - PSK |
| Wi-FI Protected Setup : | Enabled/Configured       |

9. Окошко информации должно выглядеть как показано на рисунке выше, кроме следующих пунктов:

- MAC Address у Вас должен быть свой, не похожий на адрес на рисунке.

- Network Name у Вас дожен быть свой, тот что вы указали в пункте 7 данного руководства.

- Chanel у Вас может быть другой, в диапазоне от 1 до 15 (точка доступа выбирает сама исходя из анализа частот и не занятости того или иного канала).

## 10. Немного о безопасности!

Обязательно зайдите в Tools (верхнее меню) — Admin (левое меню) и измените «Admin Password» (в поле Password и Verify Password надо заполнять один и тот же пароль). Запомните этот пароль и следующий раз вводите именно его при входе в «Админку» (пункт 1 данного руководства), логин остается тот же (пункт 1 данного руководства). Не забудте нажать на «Save Settengs» и перезагрузить роутер!

Роутер готов к использованию! В случае неполадок и непоняток обращайтесь в службу технической поддержки «Красноярской сети» тел. 2-746-526